## Submit a Support Case from modmed<sup>®</sup> Communities

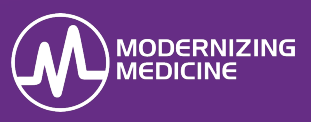

In this guide, you will learn how to create a support case in modmed<sup>®</sup> Communities. The case will be handled by Modernizing Medicine's Support Team, who will then reach out to you directly.

- 1. Open your Web browser, and navigate to https://modernizingmedicine.force.com/communitiesgi/login
- 2. Log in using your **Username** and **Password**.

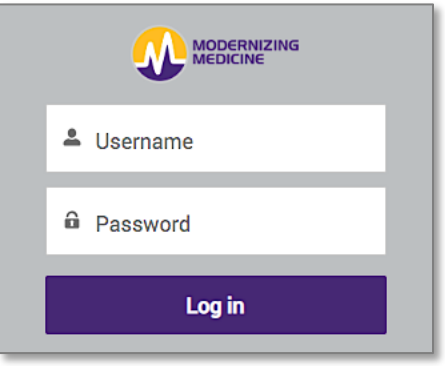

3. Select Cases in the global navigation header and click Create a Support Case.

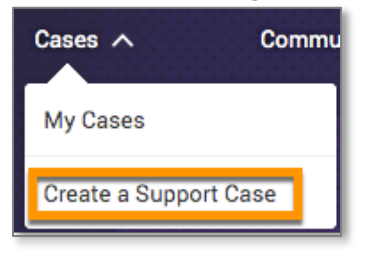

- 4. Complete the form.
- 5. When you're finished, Submit your case.

| * Product       |   |
|-----------------|---|
| None            | ▼ |
| *Case Reason    |   |
| None            | ▼ |
| * Subject       |   |
|                 |   |
| *Description    |   |
|                 |   |
|                 |   |
| Contact Name    |   |
| Search Contacts | Q |
|                 |   |
| 🔗 Upload File   |   |